## **Changing the Payment Method on a Payment Plan**

## 1. After logging into Goldlink,

Select the "Enroll in Payment Plan" link under "My ACCOUNT PROFILE" in the "Account" menu.

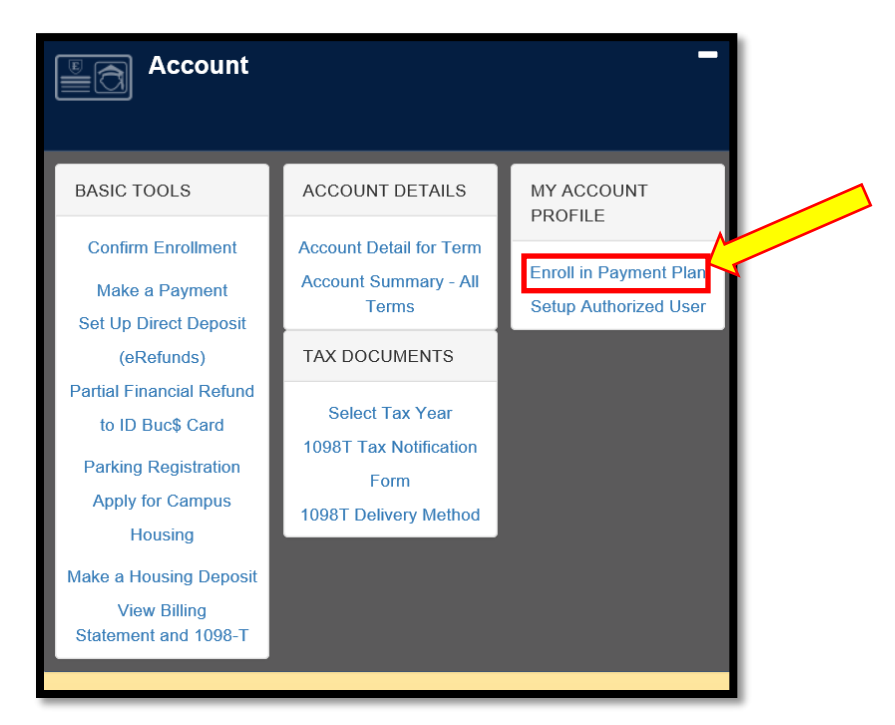

- 2. You will be transferred to the "Payment Plans" menu.
- 3. You should see the payment plan installments listed on this webpage.

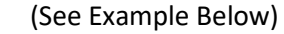

| Payment Plans                                                    |                                  |                                                       |           |       |                        |              |                     |            |
|------------------------------------------------------------------|----------------------------------|-------------------------------------------------------|-----------|-------|------------------------|--------------|---------------------|------------|
| Manage Plans                                                     | Plan History                     |                                                       |           |       |                        |              |                     |            |
| You are enrolled in a                                            | payment plan for the current ter | m.                                                    |           |       |                        |              |                     |            |
| 2018 Fall Campus Installment Plan                                |                                  |                                                       |           |       |                        |              |                     |            |
| Plan name 2018 Fall (<br>Enrolled by 8/13/18<br>Term Fall 2018 ( |                                  | Campus Installment Plan Down payment<br>Payoff amount |           |       | \$515.25<br>\$2,061.00 |              |                     |            |
|                                                                  |                                  |                                                       |           |       |                        |              | View Agreement Pa   | y off Plan |
| Installment                                                      |                                  | Due<br>Date                                           | Status    | Payer | Payment<br>Date        | Method       | Amount<br>Due       | Action     |
| 2018 Fall Campus<br>3                                            | Installment Installment 1 of     | 9/24/18                                               | Scheduled |       | 9/24/18                | PayPath Visa | \$687.00            | •          |
| 2018 Fall Campus<br>3                                            | Installment Installment 2 of     | 10/24/18                                              | Scheduled |       | 10/24/18               | PavPath Visa | \$687.00            | •          |
| 2018 Fall Campus<br>3                                            | Installment Installment 3 of     | 11/24/18                                              | Scheduled |       | 11/24/18               | PayPath Visa | \$687.00            | •          |
|                                                                  |                                  |                                                       |           |       | _                      | Update all   | methods Pay Next In | stallment  |

4. Decide which payment to modify and then select the gear icon displayed for that row in the "Action" column.

| Payment Plans                                                                                                   |             |           |                               |                 |                                              |               |            |
|----------------------------------------------------------------------------------------------------|-------------|-----------|-------------------------------|-----------------|----------------------------------------------|---------------|------------|
| Manage Plans Plan History                                                                                       |             |           |                               |                 |                                              |               |            |
| are enrolled in a payment plan for the current ter                                                              | m.          |           |                               |                 |                                              |               |            |
| 2018 Fall Campus Installment Plan                                                                               |             |           |                               |                 |                                              |               |            |
| Plan name2018 Fall Campus Installment PlanEnrolled byInstallment PlanEnrollment date8/13/18TermFall 2018 Campus |             |           | Down payment<br>Payoff amount |                 | \$515.25<br>\$2,061.00<br>View Agreement Pay |               | r off Plan |
| Installment                                                                                                    | Due<br>Date | Status    | Payer                         | Payment<br>Date | Method                                       | Amount<br>Due | Action     |
| 2018 Fall Campus Installment Installment 1 of<br>3                                                              | 9/24/18     | Scheduled |                               | 9/24/18         | PayPath Visa                                 | \$687.00      | •          |
| 2018 Fall Campus Installment Installment 2 of<br>3                                                              | 10/24/18    | Scheduled |                               | 10/24/18        | PayPath Visa                                 | \$687.00      | ٢          |
| 2018 Fall Campus Installment Installment 3 of<br>3                                                              | 11/24/18    | Scheduled |                               | 11/24/18        | PayPath Visa                                 | \$687.00      | •          |
|                                                                                                    |             |           |                               | -               | Update all method                            | Pay Next Ins  | tallment   |

5. Then the "Edit" option will appear. Select "Edit".

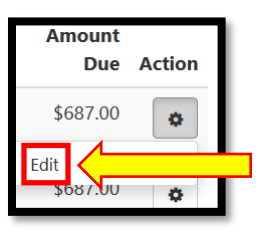

- 6. This will allow you to change the scheduled payment.
- 7. Select a payment method in the "Method" drop down menu.

| Edit Scheduled Payment                                                                                                    |                                        |  |  |  |  |
|----------------------------------------------------------------------------------------------------|----------------------------------------|--|--|--|--|
| Please note that this scheduled payment is part of the 2018 Fall Campus Installment Plan. To avoid late fees, please pay in full by the due date indicated below. |                                        |  |  |  |  |
| Edit Scheduled Payment for Student Account                                                                                                    |                                        |  |  |  |  |
| Term for payment:                                                                                                    | Fall 2018 Campus                       |  |  |  |  |
| Payment amount:                                                                                                    | \$687.00                               |  |  |  |  |
| Late fee:                                                                                                    | \$50.00                                |  |  |  |  |
| Method:                                                                                                    | PayPath Visa                           |  |  |  |  |
| Memo:                                                                                                    | 2018 Fall Campus Installment Installme |  |  |  |  |
| Payment date:                                                                                                    | 9/24/18                                |  |  |  |  |
|                                                                                                    | Cancel                                 |  |  |  |  |

8. An "Update PayPath method" button will appear, select the "Update PayPath method" button and then follow the required steps to enter a new payment method.